# 智享阅读云游博看

# 博看网数字资源使用介绍

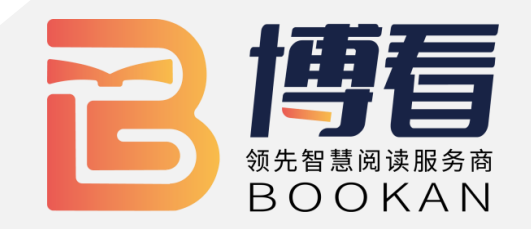

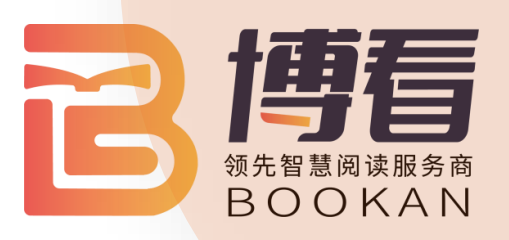

CONTENT

П И

# 01. 博看网及优质资源介绍02. 博看人文期刊数据库使用介绍

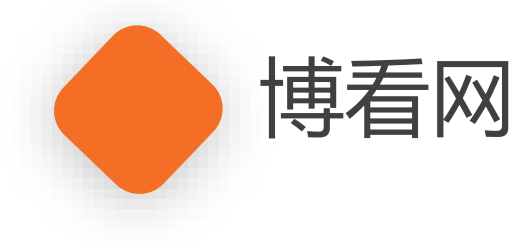

# ·中国优质的数字阅读平台

10多年来, 博看网始终致力于推动全 民阅读, 扎根于图书馆数字化阅读服务建 设,以期刊、图书为核心,利用AI,大数 据和智能硬件等先进技术以满足图书馆数 字资源建设的需求,服务于读者,为读者 提供全方位立体化的数字阅读服务。目前 已搭建成集阅、借、读、听、视全媒体、 智慧化的沉浸式阅读平台。

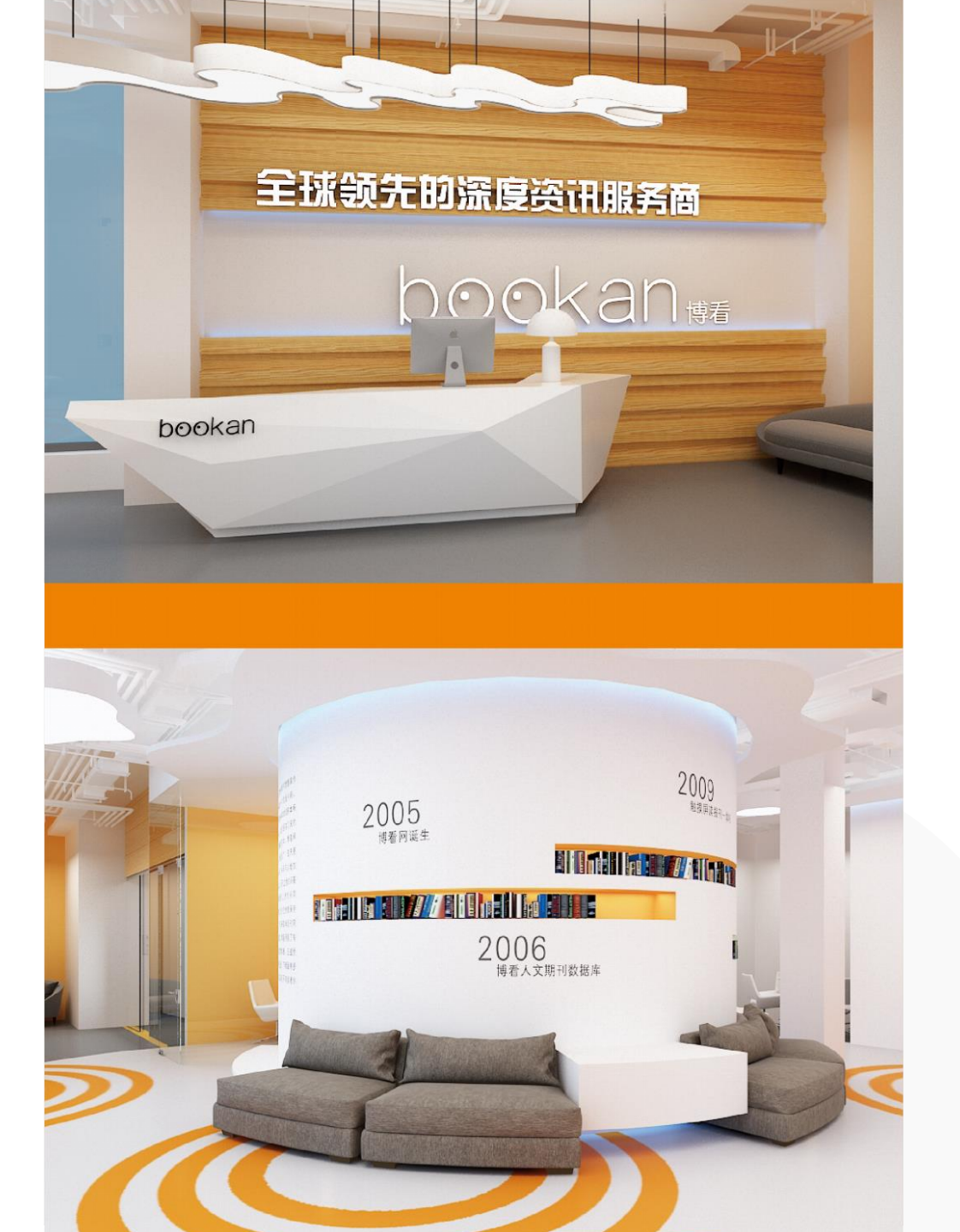

# PART 01 博看优质资源介绍

# 01 人文期刊 人文期刊有4000多种,每天更新100-120种,收录了国内发行的人文社科期刊的95% 以上。

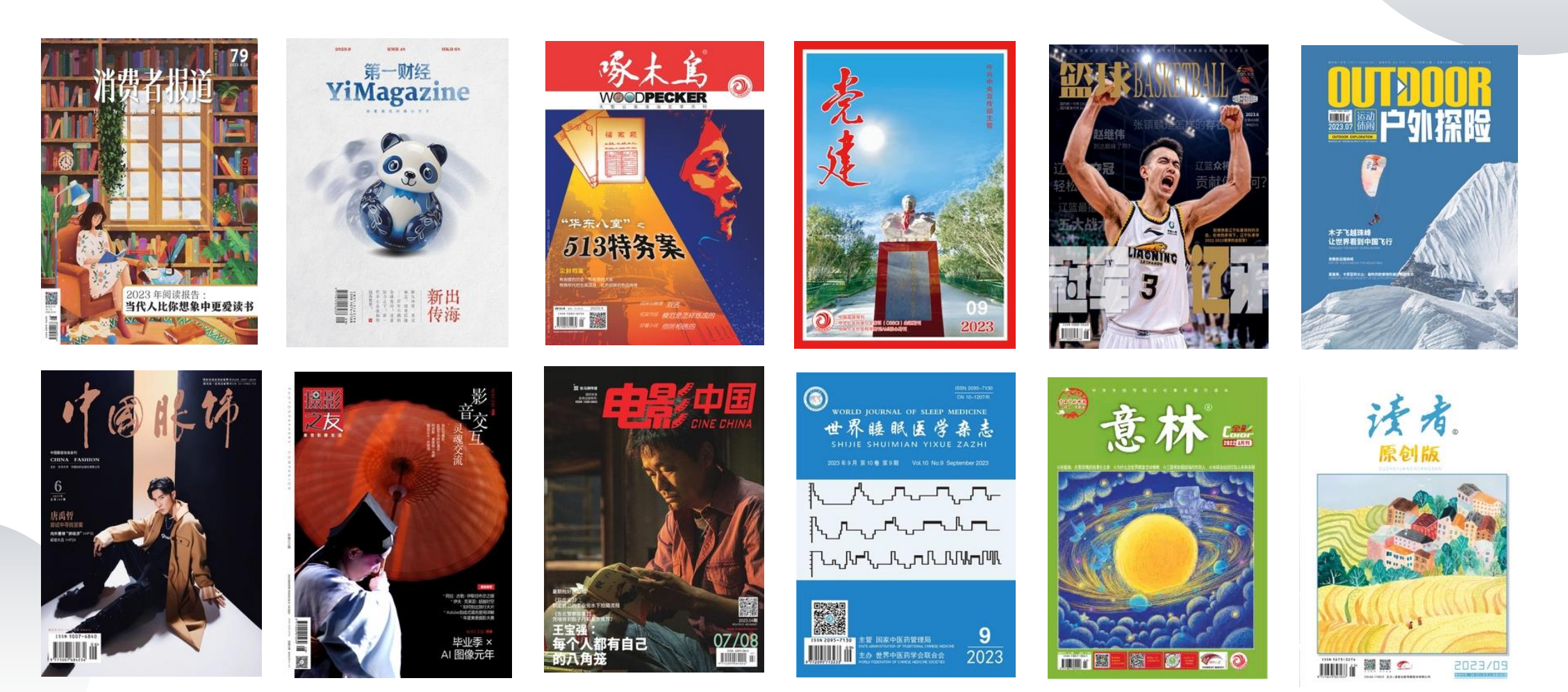

# 02 热门图书 畅销图书达50000余册,有党政学习类的《底线思维十二讲》、《火种:寻找中国复 兴之路》,有上榜好书上半年火爆的电视剧原著《狂飙》,有经典名著《阿Q正传》、 《假如给我三天光明》等等。

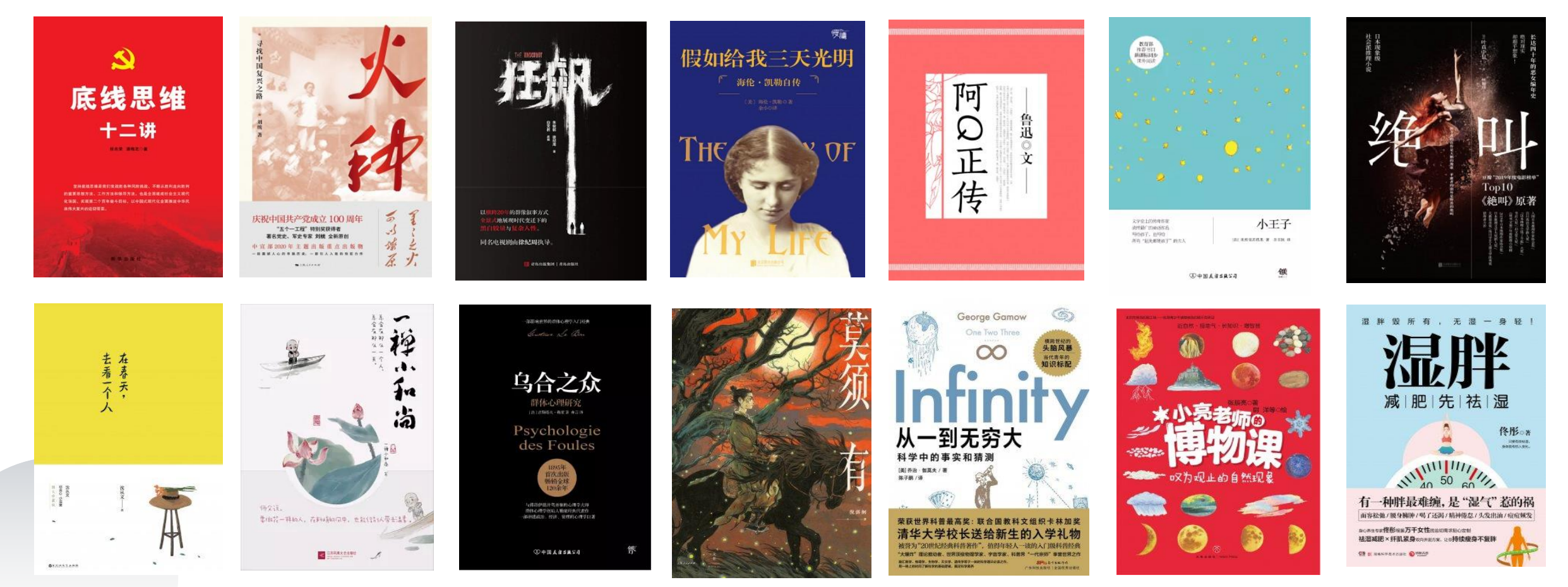

# PART 02 博看人文期刊数据库

使用介绍

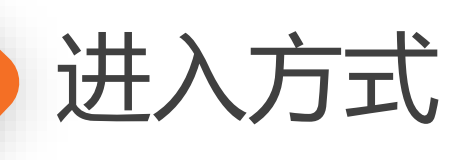

# 进入"南方医科大学图书馆"官网—电子资源—中文期刊—博看期刊数据库— 在线访问

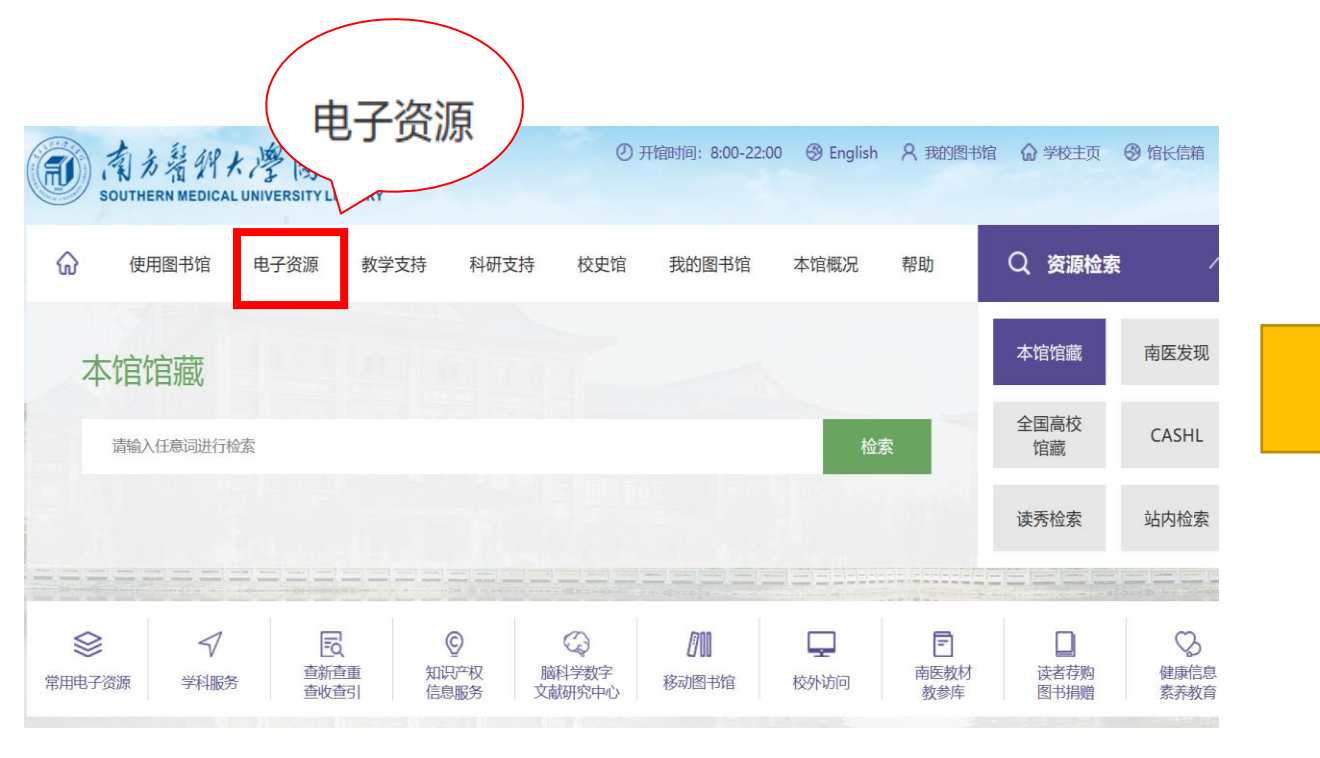

| 意为著仰大學園<br>SOUTHERN MEDICAL UNIVERSITY | LIBRARY                     | ~           | Ø <del>7</del> | 刊馆时间: 8:00-22:00 | 🛞 English | <b>名</b> 我的 | 图书馆 |  |
|----------------------------------------|-----------------------------|-------------|----------------|------------------|-----------|-------------|-----|--|
| 命中文期刊                                  | 教学支持                        | 科研支持        | 校史馆            | 我的图书馆            | 本馆概况      | 帮助          |     |  |
| □ 电子资源                                 | 电子资源                        |             |                |                  |           |             |     |  |
| 中文期刊                                   | 同中立期刊                       |             |                |                  |           |             |     |  |
| 外文期刊                                   |                             | 1           |                | • 万方数据知识服务平台     |           |             |     |  |
| 电子图书                                   | <ul> <li>中国生物医学》</li> </ul> | '<br>文献服务系统 | 0              | ● 博看期刊数据库        |           | 0           | 微谱  |  |
| 循证医学资源                                 | • 维普中文期刊服务平台 • 读秀百链学术搜索     |             |                |                  |           |             |     |  |
| 多媒体资源                                  | 🗇 外文期刊                      |             |                |                  |           |             |     |  |

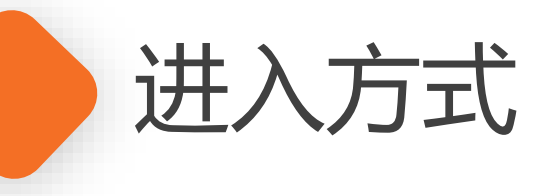

# 进入"南方医科大学图书馆"官网—电子资源—中文期刊—博看期刊数据库— 在线访问

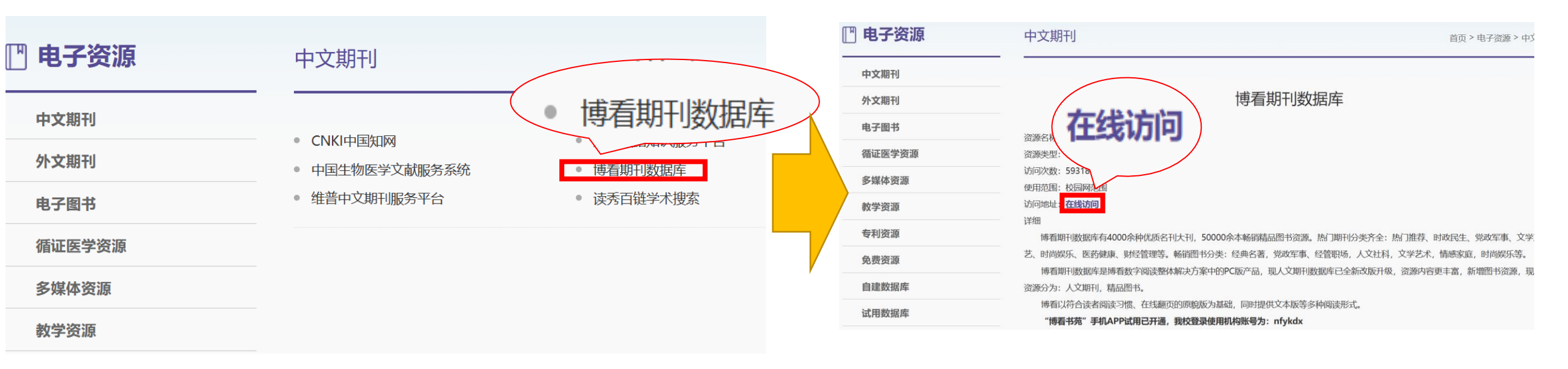

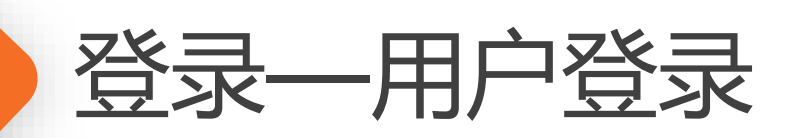

## 用户登录——新用户注册——输入机构授权码。

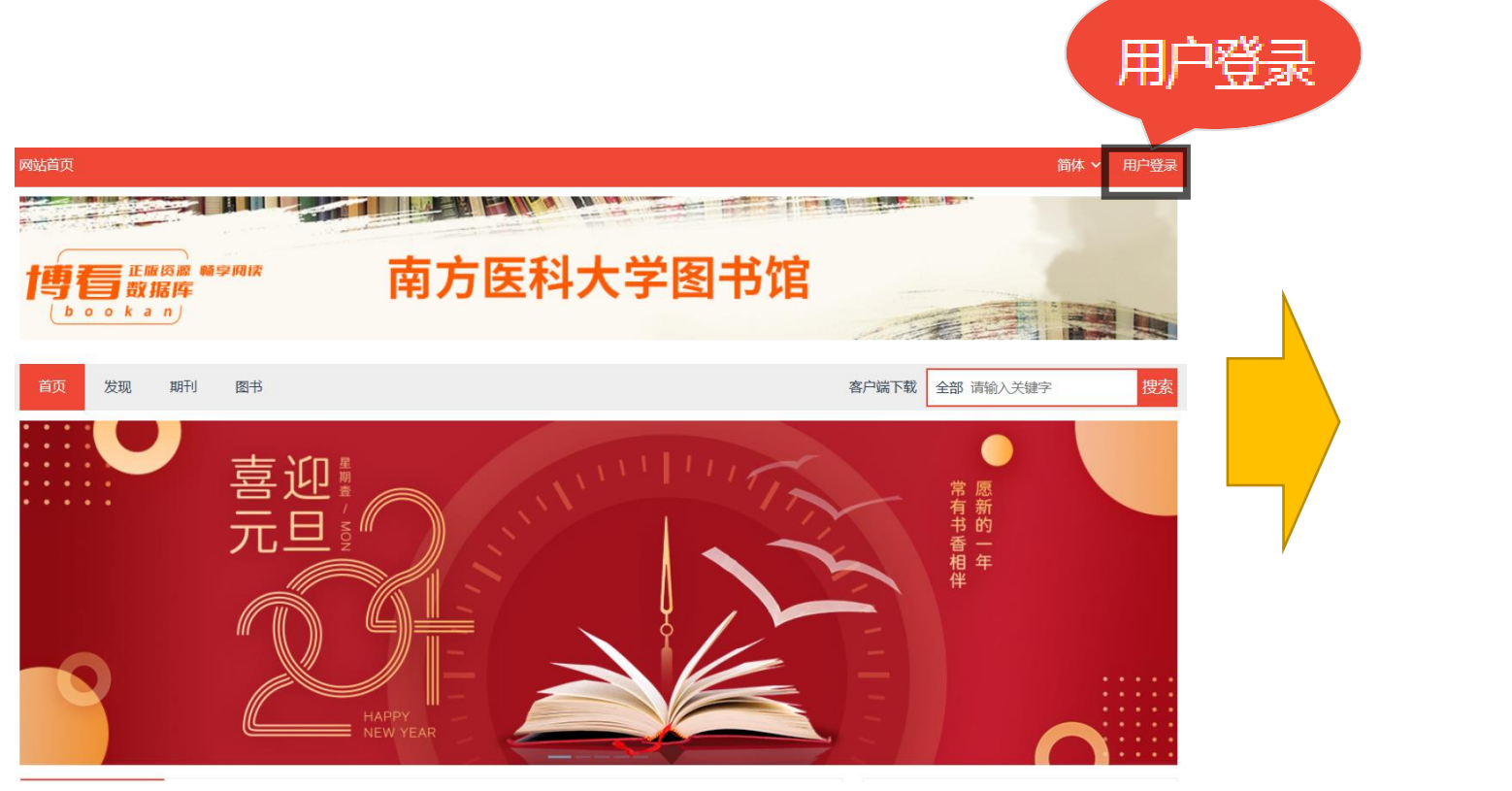

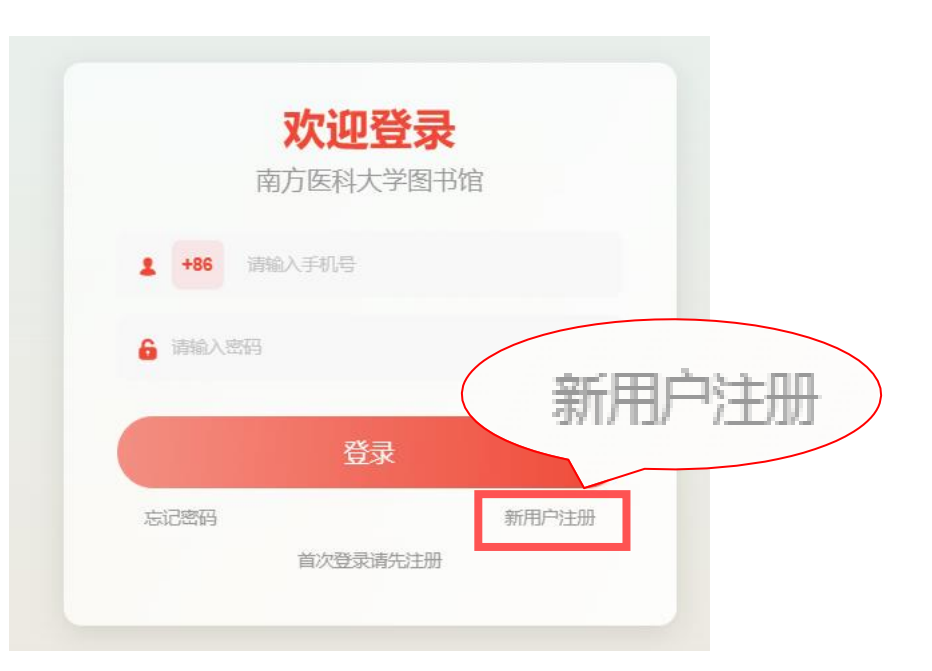

## 输入**手机号、密码**登录,新用户首次使 用点击"**新用户注册**"。

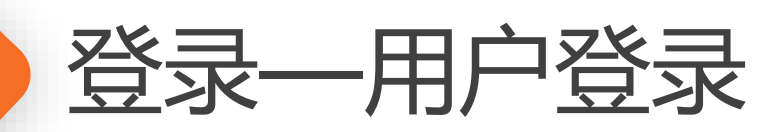

# 用户登录——新用户注册——输入机构授权码。

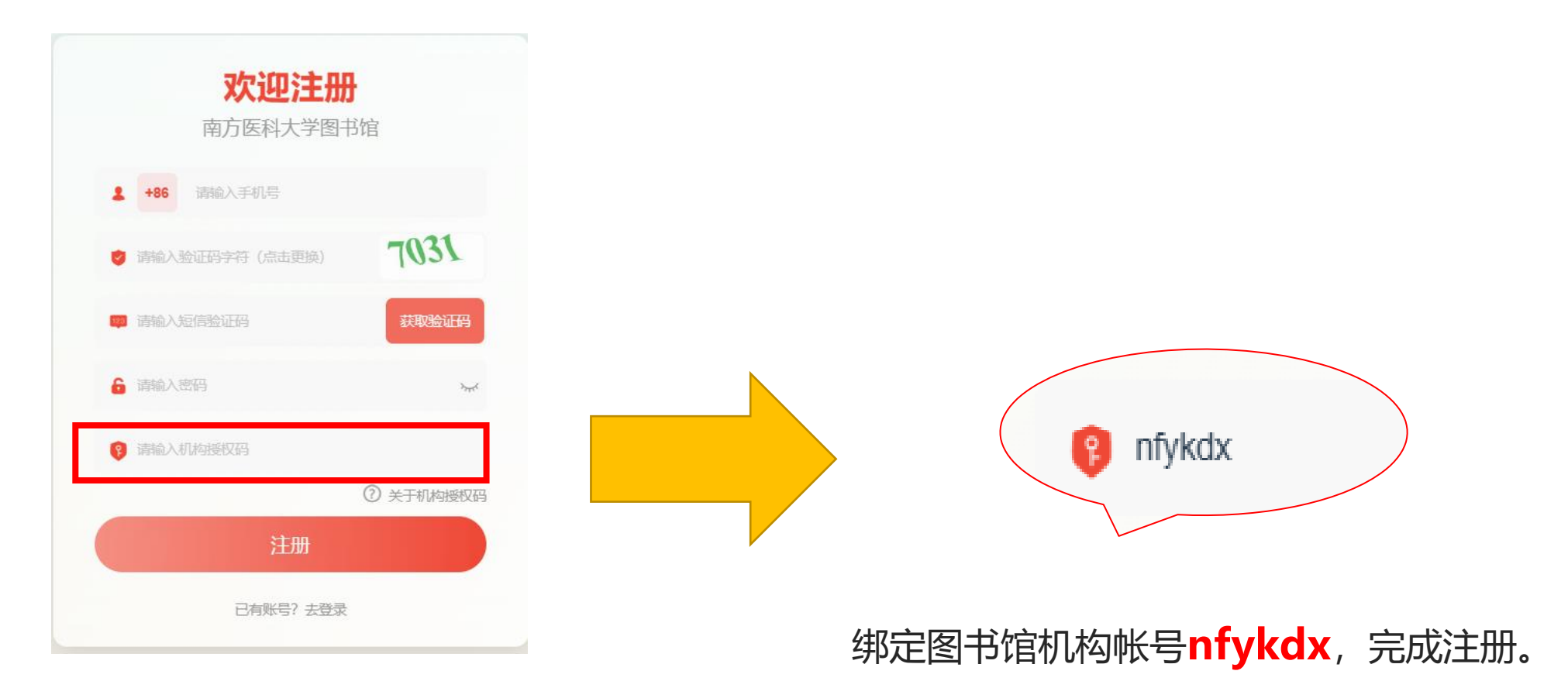

# 新用户输入手机号后,点击"**发送验证** 码",获取验证码并**设置初始密码**

| 用户中心 |
|------|
| 个人中心 |
| 个人资料 |
| 组织架构 |
| 订阅收藏 |
| 期刊   |
| 图书   |
| 最近浏览 |
| 阅读统计 |
|      |

兴趣偏好

查询机构授权码

# 个人资料:可对昵称、性别、手机等信息进行修改。

订阅收藏:包括期刊、图书的订阅收藏记录。

最近浏览:收录最近阅读浏览记录,方便下次阅读。

阅读统计:个人阅读数据统计。

兴趣偏好:设置个人自定义阅读书签,智能推荐。

查询机构授权码:查询本机构的授权码。

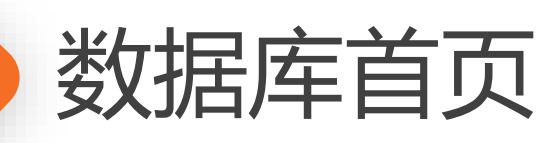

# 六大功能模块展示:

- 1、检索区
- 2、轮播图
- 3、今日新刊(封面文章)
- 4、新书推荐
- 5、热门期刊(期刊排行)
- 6、热门图书(图书排行)

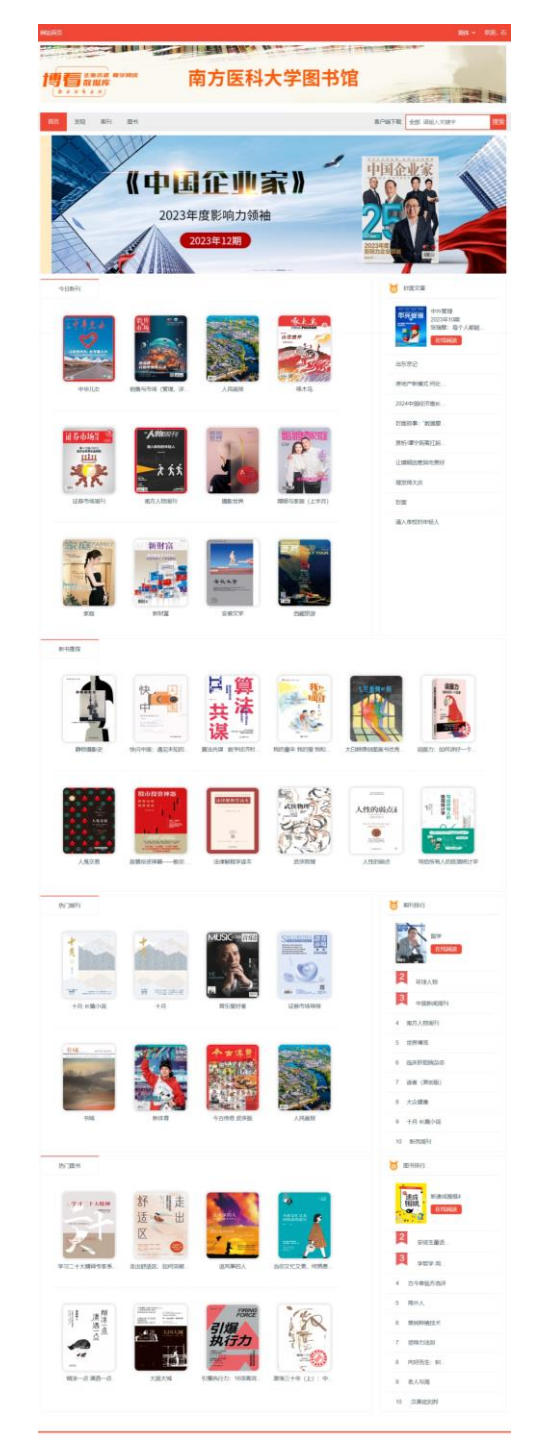

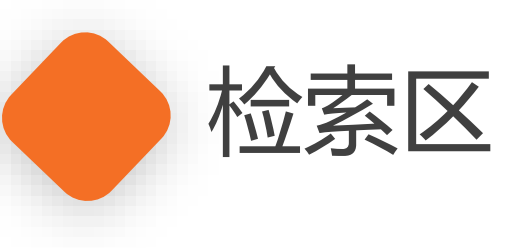

五大检索方式: 资源分类检索 首字母检索 中图法检索 关键字检索

准确资源名称检索

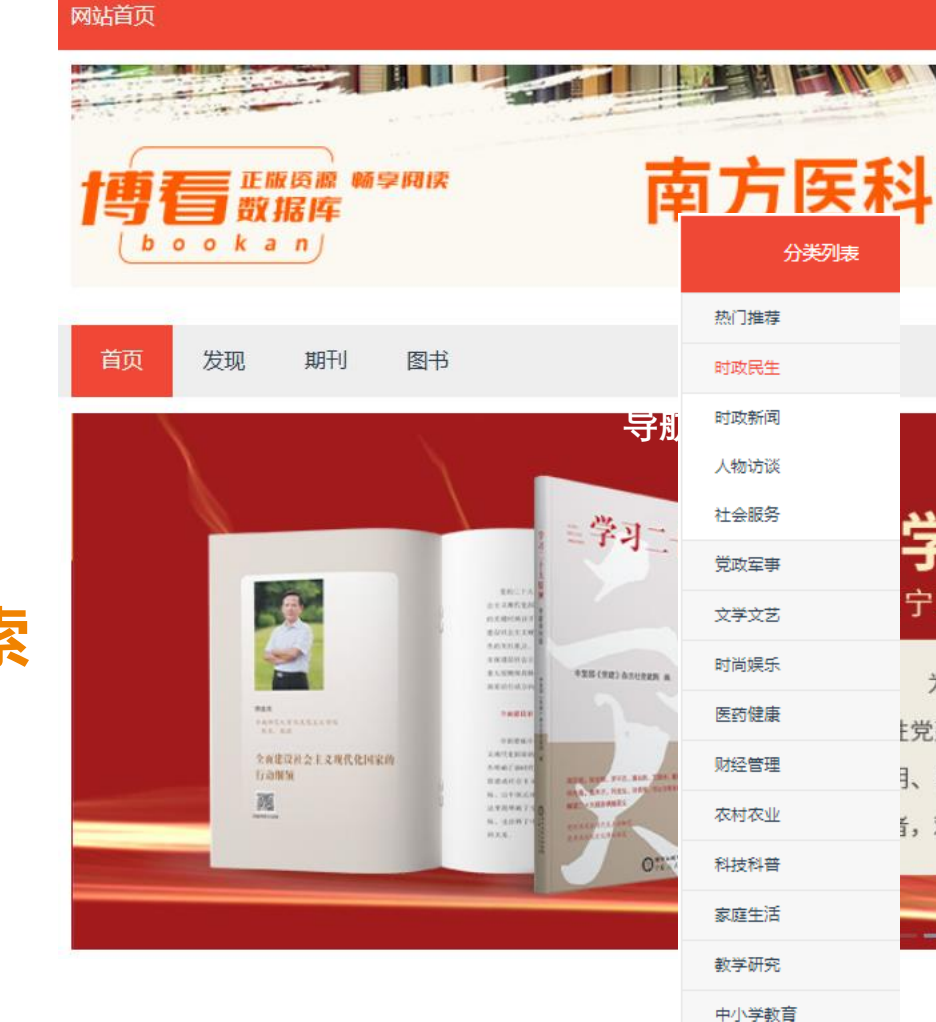

体育运动 情报档案 高等教研

多种检索方式,便于快捷查找

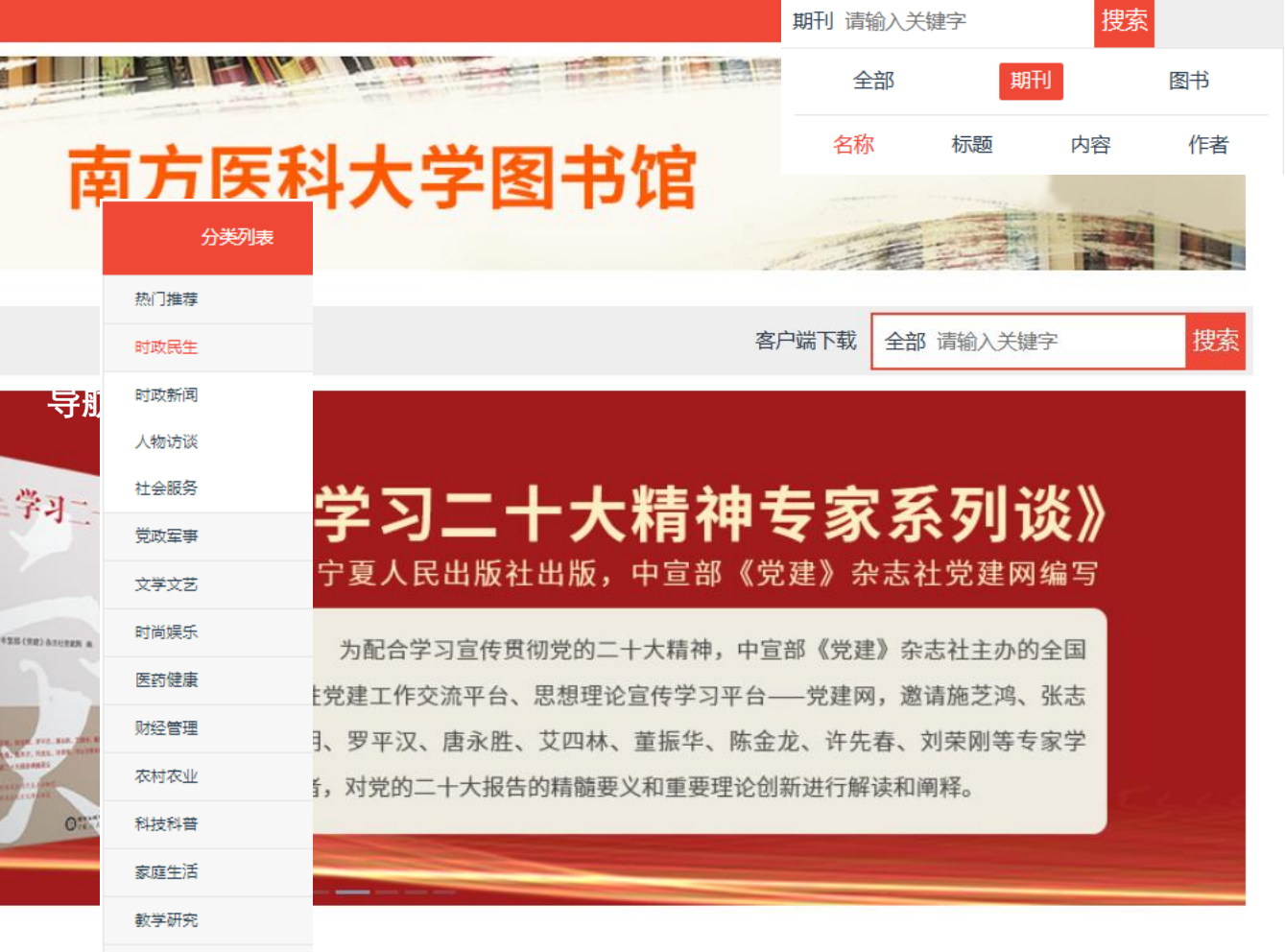

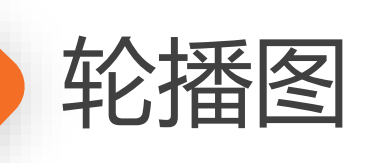

| 首页   |   | 发现 | 期刊 |   | 图书 |   | 客户端下载 |   |   |   |   |   | 全音 | 全部 请输入关键字 |   |   |   |   |   |   |   |   |   |   |   |   |
|------|---|----|----|---|----|---|-------|---|---|---|---|---|----|-----------|---|---|---|---|---|---|---|---|---|---|---|---|
| 首字母: | А | В  | С  | D | Е  | F | G     | Н | 1 | J | К | L | Μ  | Ν         | 0 | Ρ | Q | R | S | Т | U | V | W | Х | Υ | Ζ |
| 中图法: | А | В  | С  | D | Е  | F | G     | Н | 1 | J | К | Ν | 0  | Ρ         | Q | R | S | Т | U | V | Х | Ζ |   |   |   |   |

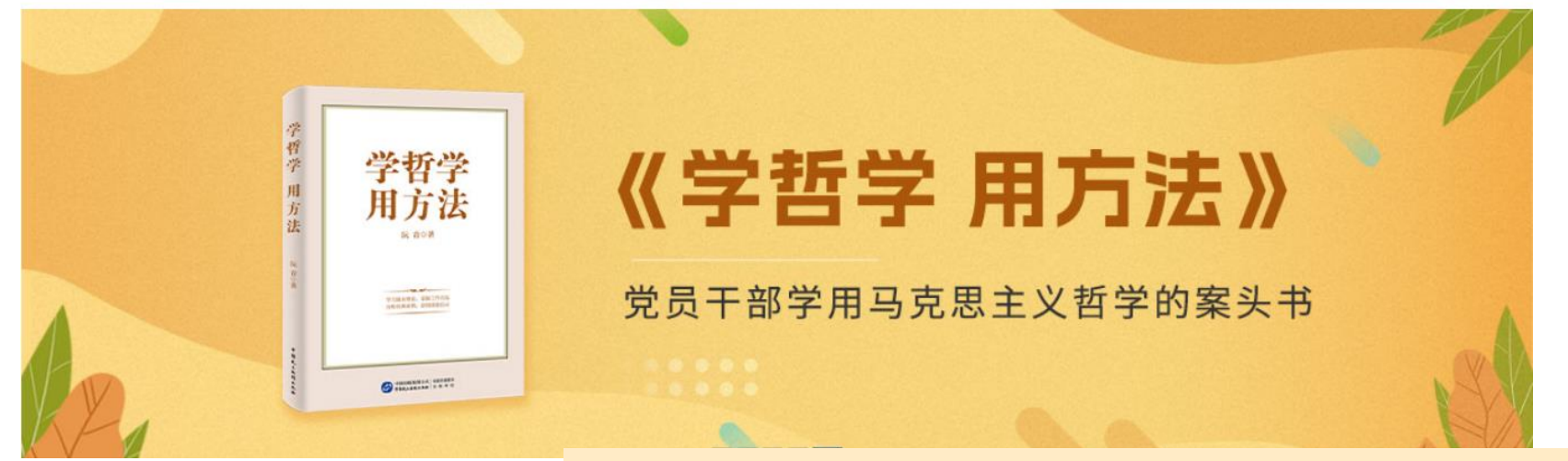

# 支持轮播图滚动宣传 如:图书馆热门资源推荐、 新书上架、线上活动等

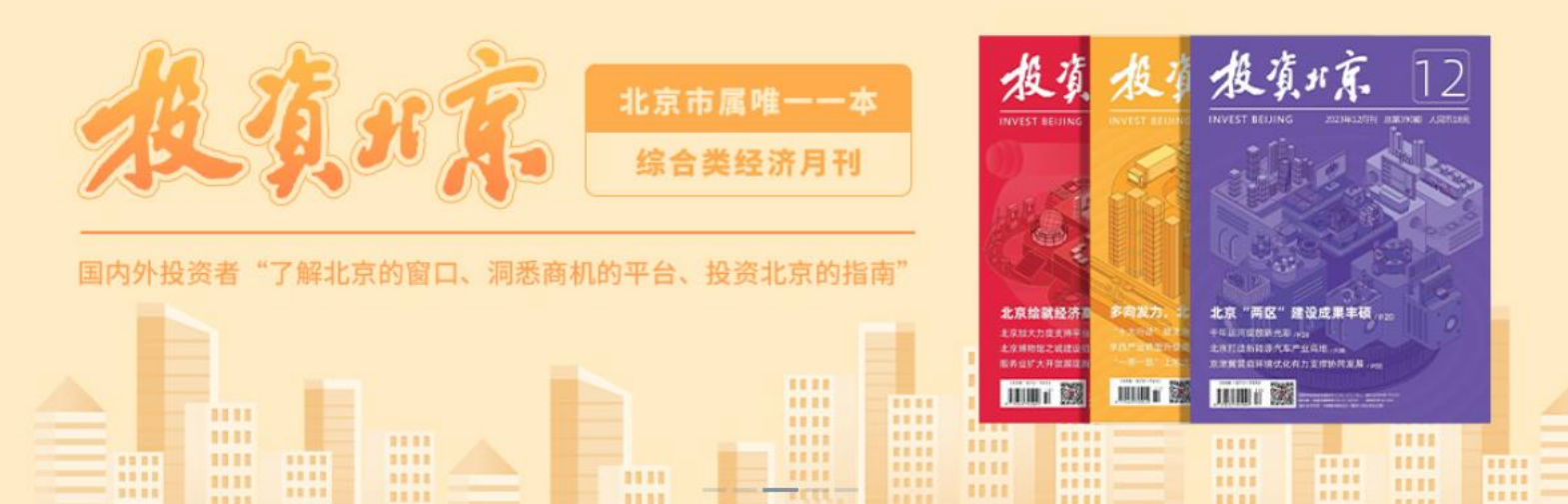

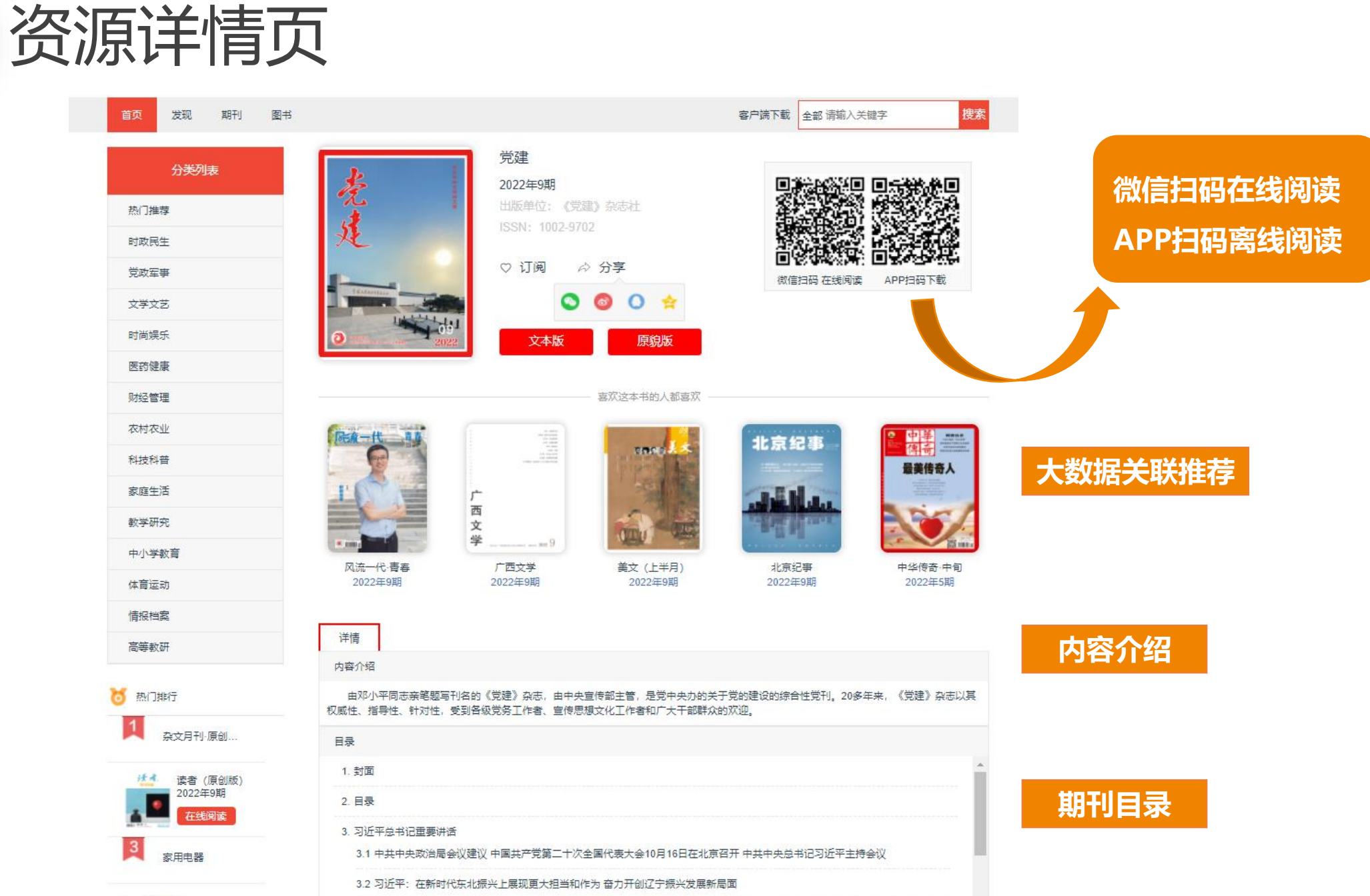

4 环球人物

阅读形式——文本版

#### 习近平总书记重要讲话

本章1/6页

## 习近平:在新时代东北振兴上展现更大担当和作 为 奋力开创辽宁振兴发展新局面

中共中央总书记、国家主席、中央军委主席习近 平近日在辽宁考察时强调,要贯彻党中央决策部署,坚持 稳中求讲工作总基调,统筹疫情防控和经济社会发展工 作,统筹发展和安全,完整、准确、全面贯彻新发展理 念,坚定不移推动高质量发展,扎实推进共同富裕,加快 推进治理体系和治理能力现代化,深入推进全面从严治 党,在新时代东北振兴上展现更大担当和作为,奋力开创 辽宁振兴发展新局面,以实际行动迎接党的二十大胜利召 开。

8月16日至17日, 习沂平在辽宁省委书记张国 清、省长李乐成陪同下,先后来到锦州、沈阳等地,深入 革命纪念馆、河湖治理工程、企业、社区等进行调研。

16日下午, 习䜣平在锦州市首先考察了了沈战役 纪念馆。70多年前,中国共产党指挥人民军队取得辽沈战 役胜利。习近平依次参观序厅、战史馆、支前馆、英烈 馆, 回顾东北解放战争历史和辽沈战役胜利进程, 追忆广 大人民群众支援前线的感人事迹和革命先烈不畏牺牲的英 雄事迹。习近平指出, 辽沈战役的胜利, 充分体现了毛泽 东同志等老一辈革命家高超的战略眼光和战略谋划。解放 战争时期我们党同国民党的大决战,既是兵力火力之战, 更是民心向背之争。辽沈战役胜利是东北人民全力支援拼 出来的,淮海战役胜利是老百姓用小车推出来的,渡江战 役胜利是老百姓用小船划出来的。民心是最大的政治,决 定事业兴衰成败。只要我们党始终保持同人民群众的血肉 联系,始终与人民同呼吸、共命运、心连心,就能拥有战 胜一切艰难险阻的强大力量。习近平强调, 学习党史是每

## 习近平总书记重要讲话

## 文本版便于复制粘贴,搜索全文

100

<u>:::</u>:

一位党员的义务。要推动党史学习教育常态化长效化,引 导广大党员、干部把学习党史作为必修课和常修课。

习近平亲切会见了老战士老同志和革命烈士亲属 代表,向他们表示诚挚慰问。习近平指出,东北人民不仅 为辽沈战役胜利和东北解放付出了巨大牺牲,也为新中国 建设和抗美援朝战争胜利作出了巨大贡献, 党和人民永远 不会忘记。我们的红色江山是千千万万革命烈士用鲜血和 生命换来的。汀山就是人民,人民就是汀山。我们决不允 许江山变色。

| 代之山20万年世            | 日受              | 往期               | 书签           | 笙记   |
|---------------------|-----------------|------------------|--------------|------|
| 成立/0多年米,            | Hat             | Interved.        |              | -0,0 |
| 发生了翻天覆 <sup>1</sup> |                 |                  |              |      |
| 民族屹立于世界             | 封面              |                  |              |      |
| 中华民族伟大复             | 封面              |                  |              |      |
| 政府要关心老战             |                 |                  |              |      |
| 志享有幸福晚年             | 卷首语             |                  |              |      |
| 色江山来之不疑             | 고운조업파양          | 重要进行             |              |      |
| 革命的故事、引             | 2014-06-12103   | £3¢//1/A         |              |      |
| 色江山后继有,             | 中共中央政治          | 局会议建议 中          | 国共产党第二.      |      |
| 康长寿、生活幸             | 习近平・左新          | 计代在北海兴           | ▶屋卯亩大汨凶      | 5    |
| 随后,                 | -5.21 F 11.3414 |                  |              |      |
| 加强生态环境间             | 深入学习贯彻          | 习近平新时代           | 中国特色社会主      | E    |
| 北侧。2014年;           | 咸労因 听労任         | 照觉主 左新           | 计代继续促进精      | 4    |
| 河修建了10余             | 1257D/DA 917D/A | HACTORE 111-1/14 | 010228080519 | E    |
| 园。习近平察社             | 党的自我革命;         | 永远在路上            |              |      |
| 环境是东北地区             | い宮底量労建す         | 21△击"⊽∇≥本"芬      | い            |      |
| 的一个优势。              | 以问则生尤娃!         | JTRK AX 106 K    | EKX.         |      |
| 设、生产制造、             | 心系"国之大者         | "践行使命担当          | 自奋力书写新时      | t    |
| 设美丽中国。生             | 学习践行"新思         |                  |              |      |

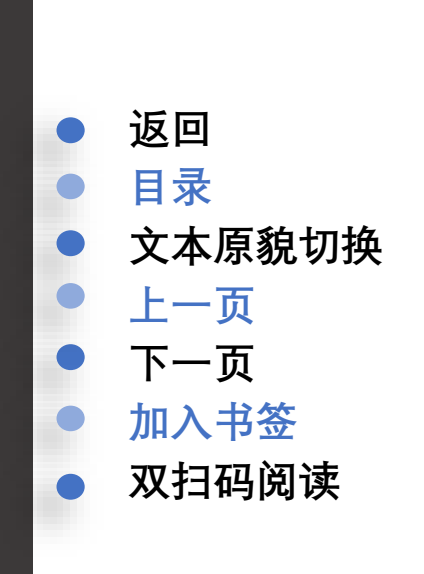

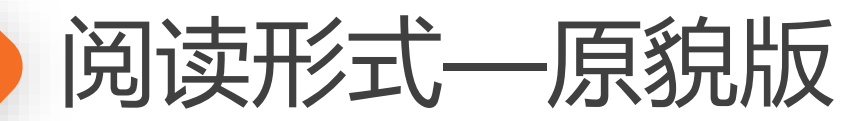

## 思想理论

| "习近平总书记关于全面从严治党的    |      |      |    |
|---------------------|------|------|----|
| 战略方针重要论述"研究述评       | 杨德   | 山崔猛  | 42 |
| 敢于斗争:习近平新时代中国特色社会主义 | 思想的精 | 青髓   |    |
|                     | 刘先   | 春 刘慧 | 47 |
| 自我革命精神是中国共产党长期执政的强  | 大支撑  |      |    |
|                     | 李东明  | 张朝立  | 51 |
| 新时代国有企业党的政治建设的基本经验  | 付含字  | 胡伯项  | 54 |
| 党建论坛                |      |      |    |
| 把握中心任务 做好自己的事       |      | 魏寅   | 57 |
| 以无私的品格、无畏的勇气担当民族复兴大 | 、任   | 韩小南  | 58 |
|                     |      |      |    |

## 宣传思想工作

| 英模精神传千秋                    |    |
|----------------------------|----|
| ——中国共产党英模人物的百年宣传 李朋飞       | 59 |
| 弘扬塞罕填精神 汲取守正创新力量 中共承德市委宣传部 | 64 |
| 中国共产党宣传工作历史知识小测验(六)        | 63 |

## 党旗在基层一线高高飘扬

| 创新案例               |        |     |    |
|--------------------|--------|-----|----|
| 打造"铸剑护航"党建品牌 推动巡察工 | 作高质量发展 | 展   |    |
|                    | 中共厦门市委 | 巡察办 | 60 |
| 党建工作               |        |     |    |
| 浙江大学:守正创新培养时代新人    | 孙棋     | 严晓莹 | 69 |
| 党建工作问答             |        |     |    |

### 如何管理党员组织关系

封面图片:中国人民抗日战争纪念馆 张伟杰摄

9月3日是中国人民抗日战争胜利纪念日。2020年 9月3日上午,中共中央总书记、国家主席、中央军委主 席习近平条到中国人民抗日战争纪念馆,出席纪念中国 人民抗日战争暨世界反法西新战争胜利75周年向抗战 烈士敬赦花监仪式。

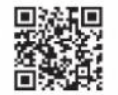

党建网 www.dangjian.com/cn

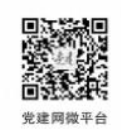

#### 版权声明

本刊已许可与本刊合作 网站以数字化方式复制、汇 幅、发行、信息包内结传播本刊 全文,本刊支付的稿酬已含上 达著作权使用费,所有署名作 者向本刊提交文章发表之行 为视为同意上述声明。如作 者不可题向培给培、请在投稿 时声明,本刊将做话当处理。 本刊先行使用了部分间 片素材,未能及时与作者取 得联系。如需要,请作者主 动联系,我们即按规定支付 编码。

### 印刷:北京金盾印刷厂 若收件出现质量问题 请与我社出版发行部联系

72

联系电话:010-66068020

本社法律顾问 北京市盈科律师事务所 郝 惠 珍 律师

## 老儿 习近平总书记重要讲话

# 原貌版保留刊物全貌, 按目录,篇章整体呈现

文

# 中共中央政治局会议建议 中国共产党第二十次全国 代表大会10月16日在北京召开 中共中央总书记习近平主持会议

中共中央政治局8月30日召开会议、研 究中国共产党第十九届中央委员会第七次全 体会议和中国共产党第二十次全国代表大会 筹备工作。中共中央总书记习近平主持 会议。

会议决定,中国共产党第十九届中央委员会第七次全体会议于2022年10月9日在 北京召开。中共中央政治局将向党的十九届 七中全会建议,中国共产党第二十次全国代 表大会于2022年10月16日在北京召开。

会议强调,中国共产党第二十次全国代 表大会,是在全党全国各族人民迈上全面建 设社会主义现代化国家新征程、向第二个百 年奋斗目标进军的关键时刻召开的一次十分 重要的大会。大会将高举中国特色社会主义 伟大旗帜,坚持马克思列宁主义、毛泽东思 想、邓小平理论、"三个代表"重要思想、 科学发展观,全面贯彻习近平新时代中国特 色社会主义思想,认真总结过去5年工作, 全面总结新时代以来以习近平同志为核心的 党中央团结带领全党全国各族人民坚持和发 展中国特色社会主义取得的重大成就和宝贵 经验,深入分析国际国内形势,全面把握新 时代新征程党和国家事业发展新要求、人民 群众新期待,制定行动纲领和大政方针,动 员全党全国各族人民坚定历史自信、增强历 史主动,守正创新、勇毅前行,继续统筹推 进"五位一体"总体布局、协调推进"四个 全面"战略布局,继续扎实推进全体人民共 同富裕,继续有力推进党的建设新的伟大工 程,继续积极推动构建人类命运共同体,为 全面建设社会主义现代化国家、全面推进中 华民族伟大复兴而团结奋斗。

大会将选举产生新一届中央委员会和中 央纪律检查委员会。

会议指出,目前大会各项筹备工作进展 顺利,要继续扎实做好大会筹备工作,确保 大会胜利召开。

> 会议还研究了其他事项。● (新华社北京8月30日电)

激活 Windows 转到"设置"以激活 Windows

党建 2022.9 3

4 2022.9 党建

**a)** 激活

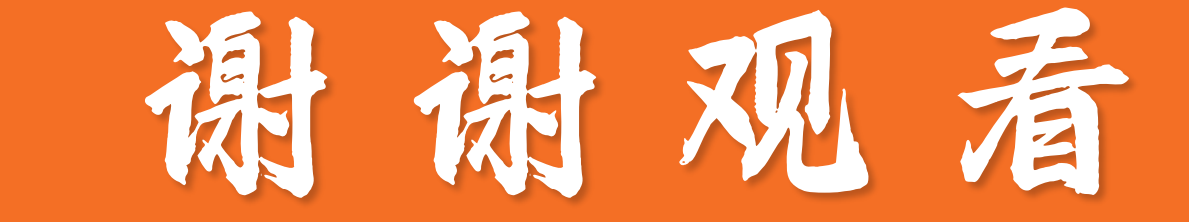

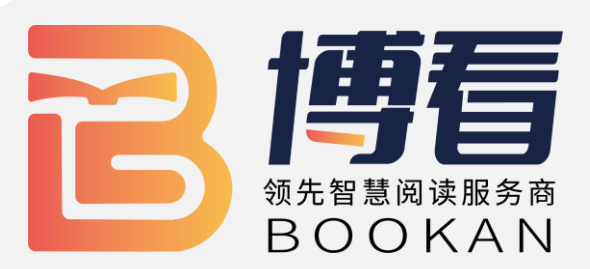